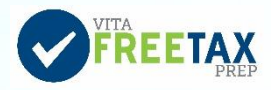

## Quick Guide to Link and Learn

**Link and Learn** (<u>https://www.linklearncertification.com</u>) is the IRS certification test site. Link and Learn also has links to online lessons and IRS training publications.

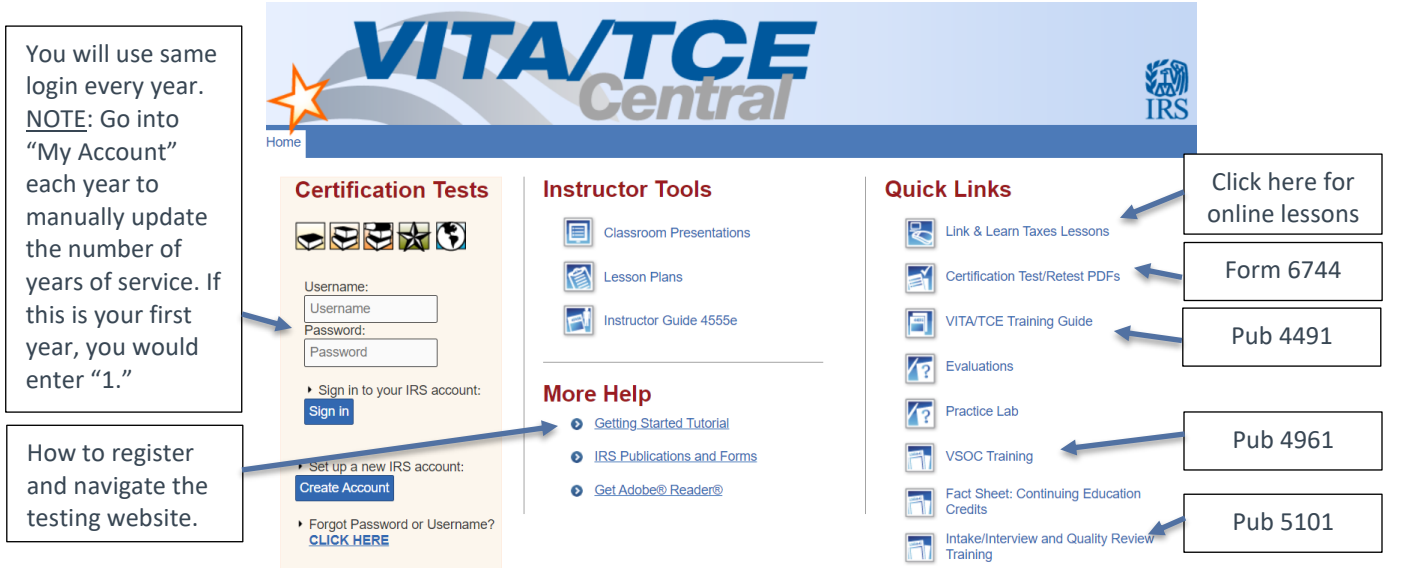

## Setting up your Link and Learn account

- Refer to **Getting Started Tutorial** <u>Pub 5378</u> for detailed information.
- For Group, select "01-VITA Volunteer."
- Do you want to take the Site Coordinator Course? Select "No" unless you are a site coordinator.
- For **Training Source**, select "Link and Learn Taxes (e-learning)."
- For **Years You Have Volunteered**, select "1" if this is your first year.
- OPTIONAL: If you are interested in earning Continuing Education Credits, please select role under **Professional Status**.

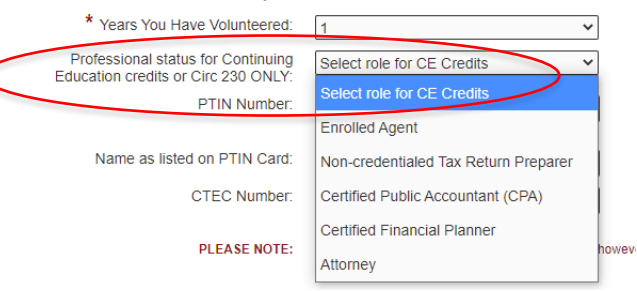

## Volunteer Agreement Form 13615

After completing your IRS certifications, download Volunteer Agreement Form 13615 and email to UW staff or site coordinator. If you are volunteering as a tax preparer, you will receive your login to the live TaxSlayer software from your site coordinator.

| 2019 VITA/TCE Certification Test              | TA/   | <b>TC</b><br>Cent | <b>E</b><br>ral                  |                                           | Welcome Imi   Logoff                                                                                                    | Check box and<br>"Click here" to<br>open Volunteer                  |
|-----------------------------------------------|-------|-------------------|----------------------------------|-------------------------------------------|----------------------------------------------------------------------------------------------------|---------------------------------------------------------------------|
| Circular 230                                  | Basic | Advanced          | Military                         | International                             | Puerto Rico                                                                                                    | Agreement Forr                                                      |
| Course name                                   |       | Score             | Pass/Fail<br>(click for results) | Attempts (2 attempts<br>per exam allowed) | You may sign you<br>Volunteer Agreement<br>electronically by checking this<br>box                                                                                         | your computer                                                       |
| 2019 Volunteer Standards of Conduct Exam      |       | 100.00 %          | Pass<br>Print Certificate        | 1                                         |                                                                                                    | a pdf and attacl<br>to email to UW<br>staff or site<br>coordinator. |
| 2019 Intake/Interview and Quality Review Exam |       |                   |                                  | 0                                         | Click here to open and<br>complete your Volunteer<br>Agreement. Click Print from<br>the file menu to print the page.<br>Save the Volunteer Agreement<br>for your records. |                                                                     |
| 2019 Advanced Exam                            |       |                   |                                  | 0                                         |                                                                                                    |                                                                     |
| 2019 Health Savings Accounts (HSA) Exam       |       |                   |                                  | 0                                         |                                                                                                    |                                                                     |